## インフルエンザ予防接種 ネット予約ガイド

## インフルエンザ予防接種のネット予約は以下のステップで行って下さい。

※ インターネット予約をご利用の際は、必ずパソコンからのメール受信が可能な状態にして頂き、ドメイン 「isyadoko.net」からのメールを受信出来るようにして下さい。

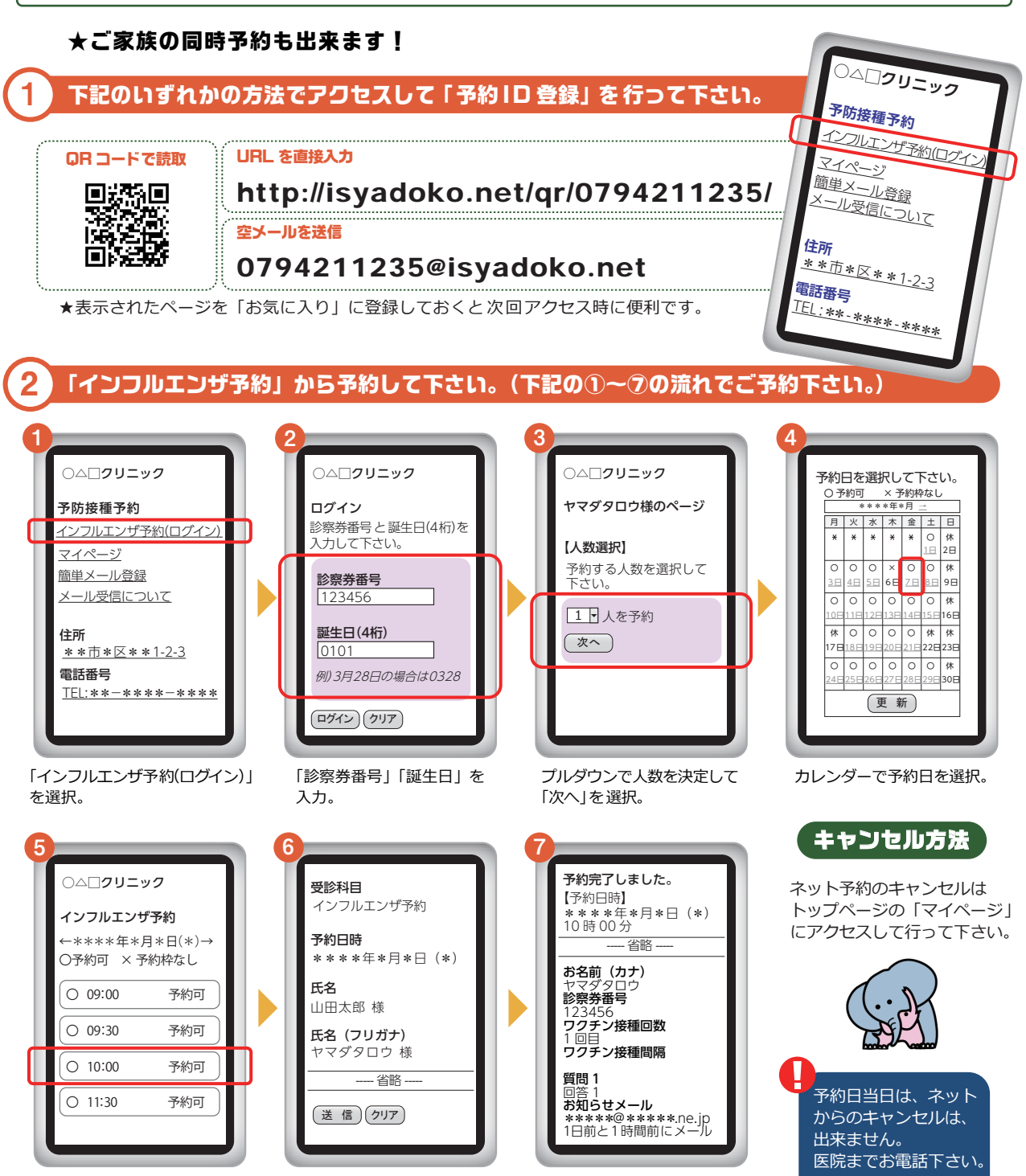

次に希望の予約時間を選択。

必要事項を入力し [送信]を 選択。「\*」必須マークの 箇所は必ずご入力下さい。 予約が完了すると、登録した メールアドレスあてに内容が 届きます。

TEL(079)421-1235

はしもとキッズクリニック